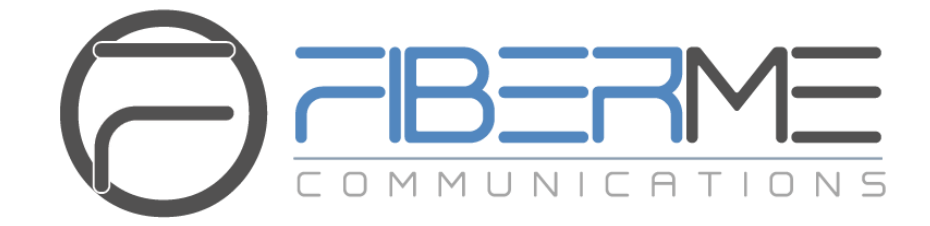

# **FIBERME Communications LLC.**

Configuring FAG410X with Grandstream UCM620X

# **Table of Contents**

| OVERVIEW                                                           | 3  |
|--------------------------------------------------------------------|----|
| CONNECT UCM620X TO FAG410X USING PEER SIP TRUNK                    | 4  |
| Create IVR On UCM620X                                              | 4  |
| Create Peer SIP TRUNK On UCM620X                                   | 5  |
| Configure Outbound Rule On UCM620X                                 | 5  |
| Configure Inbound Rule On UCM620X                                  | 6  |
| Connect FAG410X with UCM620X                                       | 7  |
| Configure FXO Port on FAG410X                                      | 8  |
| Create Port Group on FAG410X                                       | 9  |
| REGISTER FAG410X ON UCM620X AS AN EXTENSION                        | 10 |
| Create SIP Extension on UCM620X                                    | 10 |
| Configure FAG410X SIP Account as a Registered Extension on UCM620X | 10 |
| FAG410X CALL Routing                                               | 12 |
| Configure IP to Tel on FAG410X                                     | 12 |
| Configure TEL to IP on FAG410X                                     | 13 |

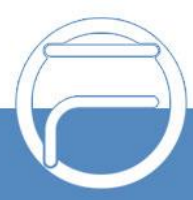

# Table of Figures

| Figure 1: Create IVR 7000 on the UCM620X                      | 4  |
|---------------------------------------------------------------|----|
| Figure 2: Create Peer SIP Trunk on the UCM620X                | 5  |
| Figure 3: Configure Outbound Rule on the UCM620X              | 6  |
| Figure 4: Configure Inbound Rule on UCM620X                   | 7  |
| Figure 5: Connect FAG410X with UCM620X: Registrar IP Address  | 7  |
| Figure 6: Connect FAG410X with UCM620X: Register Gateway      | 8  |
| Figure 7: Configure FXO Port on FAG410X: Modify Port          | 8  |
| Figure 8: Configure FXO Port on FAG410X: Port Configurations  | 8  |
| Figure 9: Create Port Group on FAG410X: Add New               | 9  |
| Figure 10: Create Port Group on FAG410X: Group Configurations | 9  |
| Figure 11: Create SIP Extension on UCM620X                    | 10 |
| Figure 12: FAG410X SIP Account Settings                       | 10 |
| Figure 13: FAG410X Registrar IP Address                       | 11 |
| Figure 14: UCM620X - SIP Extension Status                     | 11 |
| Figure 15: FAG410X – IP to TEL                                | 12 |
| Figure 16: IP to TEL Settings                                 | 12 |
| Figure 17: FAG410X – TEL to IP                                | 13 |
| Figure 18: TEL to IP Settings                                 | 13 |

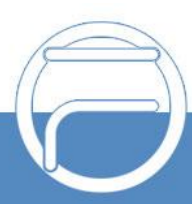

## **OVERVIEW**

This document describes basic configuration to interconnect UCM620X series and FAG410X. In this document, we are using FAG4108 as an example. The following methodology can be used for the FAG4104 as well. This is typically applied to the scenario where users would like to add a FAG410X not only as a remote extension but also as an external PSTN trunk.

There are two ways to set up the UCM620X series IP PBX with the FAG410X.

- **Method 1**: Configure FAG410X as a SIP Peer Trunk.
- **Method 2**: Register FAG410X on the UCM620X directly as an extension.

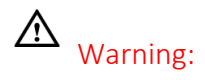

When using the IVR in UCM620X series, please be aware that if "Dial Trunk" option is turned on in IVR settings, the call into the IVR will be able to dial outbound call using UCM620X's trunk. The IVR's permission level will be used when making outbound calls in this case. Please select properpermission level for the IVR to control the outbound calls allowed via "Dial Trunk".

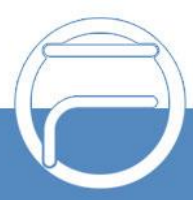

## **CONNECT UCM620X TO FAG410X USING PEER SIP TRUNK**

#### Create IVR On UCM620X

On the UCM620X web GUI, create an IVR extension under Call Features->IVR.

In IVR settings, if "Dial Other Extensions" is enabled, the calls dialing into the UCM620X IVR will be able to reach the internal extensions registered to the UCM620X. Also, you can assign the "Key Pressing Event" to different destinations.

| Edit IVR: Welcome                   |                                                                                                    |                               |  |  |  |  |  |
|-------------------------------------|----------------------------------------------------------------------------------------------------|-------------------------------|--|--|--|--|--|
| Basic Settings Key                  | Pressing Events                                                                                                    |                               |  |  |  |  |  |
|                                     |                                                                                                    |                               |  |  |  |  |  |
| * Name:                             | FAG410X_IVR                                                                                                    |                               |  |  |  |  |  |
| * Extension :                       | 7000                                                                                                    |                               |  |  |  |  |  |
| Dial Trunk :                        |                                                                                                    |                               |  |  |  |  |  |
| Auto Record :                       |                                                                                                    |                               |  |  |  |  |  |
| Dial Other Extensions :             | All 🗹 Extension 🗌 Multimed<br>Call Queue 📄 Ring Group<br>Paging/Intercom Groups 📄 Vo<br>Fax Extension 📄 Dial By Name | lia Meeting<br>icemail Groups |  |  |  |  |  |
| * IVR Black/Whitelist:              | Disable v                                                                                                    |                               |  |  |  |  |  |
| Replace Display Name :              |                                                                                                    |                               |  |  |  |  |  |
| Return to IVR Menu:                 |                                                                                                    |                               |  |  |  |  |  |
| Alert-info:                         | None v                                                                                                    |                               |  |  |  |  |  |
| * Prompt:                           | welcome v                                                                                                    | 🔥 Upload Audio File           |  |  |  |  |  |
|                                     | Add Prompt                                                                                                    | Đ                             |  |  |  |  |  |
| * Digit Timeout (s):                | 3                                                                                                    |                               |  |  |  |  |  |
| * Response Timeout :                | 10                                                                                                    |                               |  |  |  |  |  |
| * Response Timeout<br>Prompt :      | ivr-create-timeout v                                                                                                 | Upload Audio File             |  |  |  |  |  |
| * Invalid Input Prompt:             | invalid v                                                                                                    | 🔥 Upload Audio File           |  |  |  |  |  |
| * Response Timeout Prompt Repeats:  | 3 ~                                                                                                    |                               |  |  |  |  |  |
|                                     |                                                                                                    |                               |  |  |  |  |  |
| * Invalid Input Prompt<br>Repeats : | 3 ~                                                                                                    |                               |  |  |  |  |  |
| ,                                   |                                                                                                    |                               |  |  |  |  |  |
| Language:                           | Default v                                                                                                    |                               |  |  |  |  |  |

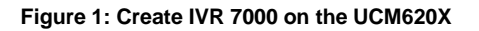

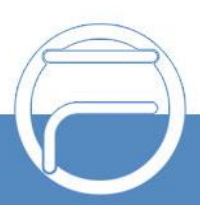

#### **Create Peer SIP TRUNK On UCM620X**

On the UCM620X web GUI, create a peer SIP trunk under **Extension/Trunk** ->**VOIP Trunks**. In this example, the FAG410X IP address is 192.168.99.239.

| Create New SIP Trunk                                  |                                                                                                    | Cancel Save          |
|-------------------------------------------------------|----------------------------------------------------------------------------------------------------|----------------------|
| If the host is not a numeric IP add<br>record lookup. | dress, but the port number is present in the URI, the FCM performs an A or AAAA record lookup of the domain name. If a domain is configured without a port number, th | e FCM will do an SRV |
| Type:                                                 | Peer SIP Trunk v                                                                                                    |                      |
| * Provider Name :                                     | FAG410X                                                                                                    |                      |
| * Host Name:                                          | 192.168.99.239                                                                                                    |                      |
| Transport:                                            | UDP v                                                                                                    |                      |
| Keep Original CID :                                   |                                                                                                    |                      |
| Keep Trunk CID :                                      |                                                                                                    |                      |
| NAT:                                                  |                                                                                                    |                      |
| Disable This Trunk :                                  |                                                                                                    |                      |
| TEL URI:                                              | Disabled v                                                                                                    |                      |
| CallerID Number :                                     |                                                                                                    |                      |
| CallerID Name:                                        |                                                                                                    | -                    |

#### Figure 2: Create Peer SIP Trunk on the UCM620X

#### **Configure Outbound Rule on UCM620X**

On the UCM620X web GUI, go to **Extension/Trunk** ->**Outbound Routes** to create a new outbound rule. This would allow the extension on the UCM620X to reach numbers in PSTN network via the peer SIP trunk we just configured.

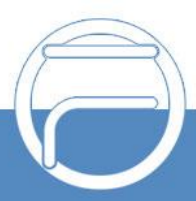

| Create New Outbound Rule           |                         |            |                                   |                                                                              | Cancel Save |
|------------------------------------|-------------------------|------------|-----------------------------------|------------------------------------------------------------------------------|-------------|
| General                            |                         |            |                                   |                                                                              | -           |
| * Outbound Rule Name :             | FAG410X_Outbound        | ]          | Disable This Route:               |                                                                              |             |
| * Pattern :                        | _91X0000000XXX          |            | Privilege Level:                  | Internal v                                                                   |             |
|                                    |                         |            |                                   | Warning: Setting privilege level at "Internal" has potential security risks. |             |
| PIN Groups:                        | None v                  |            | PIN Groups with Privilege Level : |                                                                              |             |
| Password:                          |                         | ]          | Auto Record :                     |                                                                              |             |
| Local Country Code :               |                         | ]          |                                   |                                                                              |             |
| Enable Source Caller ID Whitelist  |                         |            |                                   |                                                                              |             |
| Enable Source Caller ID Whitelist: |                         |            | Outbound Route CID :              |                                                                              |             |
| Call Duration Limit                |                         |            |                                   |                                                                              |             |
| Call Duration Limit :              |                         |            |                                   |                                                                              |             |
| Main Trunk                         |                         |            |                                   |                                                                              |             |
| * Trunk:                           | SIPTrunks FAG410X v     | ]          |                                   |                                                                              |             |
| Strip:                             | 1                       | ]          |                                   |                                                                              |             |
| Prepend:                           |                         | ]          |                                   |                                                                              | *           |
|                                    | <b>F</b> ' <b>A A C</b> | <b>•</b> • |                                   | 0110001                                                                      |             |

Figure 3: Configure Outbound Rule on the UCM620X

In this example pattern "91XXXXXXXX, 9 is the first dialing digit and it will be stripped off when the call goes out.

#### **Configure Inbound Rule on UCM620X**

On the UCM620X web GUI, go to Extension/Trunk ->Inbound Rules to create a new inbound rule. In this

example, we create the DID as 20000, which will be used in the FAG410X call forward setting.

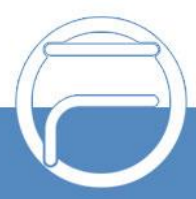

Create New Inbound Rule

| * Trunks:               | SIPTrunks FAG410X V | Inbound Route Name: FAG410X_Inbo  | und |
|-------------------------|---------------------|-----------------------------------|-----|
| * Pattern:              | 20000               | CallerID Pattern :                |     |
|                         |                     |                                   |     |
|                         | 1                   |                                   | li  |
| Disable This Route:     |                     | Seamless Transfer Whitelist :     |     |
| Alert-info:             | None v              | Ringback Tone: None               | ~   |
| Fax Detection :         |                     | Auto Record :                     |     |
| Block Collect Calls:    |                     | Prepend Trunk Name:               |     |
| Set CallerID Info:      |                     | Enable Route-Level Inbound Mode : |     |
| Inbound Multiple Mode:  |                     |                                   |     |
| Default Mode Mode 1     |                     |                                   |     |
| * Default Destination : | IVR × FAG410X_IVR × |                                   |     |
| Time Condition          |                     |                                   |     |
| Add                     |                     |                                   |     |

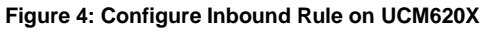

The default destination is configured to IVR. Ensure to select the proper extension for the IVR.

#### **Connect FAG410X with UCM620X**

1. On the FAG410X web GUI, go to the **VoIP->SIP** page and enterthe IP address of the UCM620X that you are peering with.

| ∂7BERME FAG4108                                          |                                   | Current User:admin Logout |
|----------------------------------------------------------|-----------------------------------|---------------------------|
| <ul> <li>Operation Info</li> <li>Quick Config</li> </ul> | SIP Settings                      |                           |
| 🔮 VolP                                                   | SIP Address LAN 1: 192.168.99.    | 239 🗸                     |
| SIP                                                      | SIP Port 5060                     |                           |
| SIP Compatibility                                        | Register Status Unregistered      |                           |
| SIP Server                                               | Register Gateway No               | ~                         |
| NAT Setting                                              | Peoletrer IP Address              |                           |
| Media                                                    | Registrar Port 5060               |                           |
| SIP Server Status                                        |                                   |                           |
| 🖨 Advanced                                               | Spare Registrar Server            |                           |
| 🐣 User Manage                                            | Custom Host Of From Field         |                           |
| 🗶 Port                                                   | DNS-SRV ENABLE                    |                           |
| 🔓 Route                                                  | Register Interval Time(ms) 0      |                           |
| Call Control                                             | Panietry Validity Pariod (e) 3600 |                           |
| System Tools                                             | Registry validity Period (5)      |                           |
|                                                          | Multi-Registrar Server Mode       |                           |
|                                                          | SIP Transport Protocol            | ~                         |

Figure 5: Connect FAG410X with UCM620X: Registrar IP Address

2. Please make sure the **Register Gateway** option under **VoIP-> SIP** is set to **No**. In the following example, UCM620X has IP address 192.168.5.250.

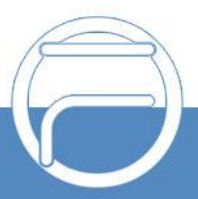

Cancel Save

|                            |                                     | Current User:admin Logout |
|----------------------------|-------------------------------------|---------------------------|
| Operation Info             |                                     | ^                         |
| 🕂 Quick Config             | SIP Settings                        | _                         |
| 🍖 VolP                     | SIP Address LAN 1: 192.168.99.239 v |                           |
| SIP                        | SIP Port 5060                       |                           |
| SIP Compatibility          | Register Status Unregistered        |                           |
| SIP Server                 | Register Gateway No 🗸               |                           |
| NAT Setting                | Registrar IP Address 192 168 5 250  |                           |
| Media<br>SIR Server Status | Registrar Port 5060                 |                           |
|                            |                                     | ~                         |
| Advanced                   | Spare Registrar Server UEnable      |                           |
| 🛎 User Manage              | Custom Host Of From Field           |                           |
| 🔆 Port                     |                                     |                           |
| 🔓 Route                    | Register Interval Time(ms) 0        |                           |
| Call Control               |                                     |                           |
| System Tools               | Registry Validity Period (s) 3600   |                           |
|                            | Multi-Registrar Server Mode         |                           |

Figure 6: Connect FAG410X with UCM620X: Register Gateway

#### **Configure FXO Port on FAG410X**

- 1. Connect the PSTN line to the FAG410X FXO port.
- 2. On the FAG410X web GUI, go to the **Port->FXO** page and press Modify on the FXO port you will use.

| OrBERTME FAG4108             |         |              |                |                |                          |                      |                     |              |                |              |                             |            |             |             |
|------------------------------|---------|--------------|----------------|----------------|--------------------------|----------------------|---------------------|--------------|----------------|--------------|-----------------------------|------------|-------------|-------------|
| (1) Operation Info           |         |              |                |                |                          |                      |                     |              |                |              |                             |            |             |             |
| 🖑 VolP                       | FXO     | FXO Settings |                |                |                          |                      |                     |              |                |              |                             |            |             |             |
| 🗘 Advanced                   | Port    | Туре         | SIP Account    | Display Name   | Authentication Username  | Forbid Outgoing Call | Caller ID Detection | Reg Status   | Echo Canceller | Server Index | Polarity Reversal Detection | Input Gain | Output Gain | Modify      |
| A User Manage                | 1       | FXO          | 8001           |                |                          | Disable              | Enable              | Unregistered | Enable         |              | Disable                     | 0          | 0           |             |
| Ve Port                      | 2       | FXO          | 8002           |                |                          | Disable              | Enable              | Unregistered | Enable         |              | Disable                     | 0          | 0           |             |
| ~ Poit                       | 3       | FXO          | 8003           |                |                          | Disable              | Enable              | Unregistered | Enable         |              | Disable                     | 0          | 0           |             |
| FXO                          | 4       | FXO          | 8004           |                |                          | Disable              | Enable              | Unregistered | Enable         |              | Disable                     | 0          | 0           | (Ar         |
| FXO Port Timer               | 5       | FXO          | 8005           |                |                          | Disable              | Enable              | Unregistered | Enable         |              | Disable                     | 0          | 0           | 0           |
| PAO List Timer<br>Port Group | 6       | EXO          | 8006           |                |                          | Disable              | Enable              | Unregistered | Enable         |              | Disable                     | 0          | 0           | 0           |
| Advanced FXO Settings        | 7       | EX0          | 0007           |                |                          | Disable              | Enable              | Unregistered | Enable         |              | Disable                     |            |             |             |
|                              | -       | PAU          | 0007           |                |                          | Disable              | Enable              | Unregistered | Enable         |              | Disable                     | 0          | U           |             |
| E Route                      | 8       | FXO          | 8008           |                |                          | Disable              | Enable              | Unregistered | Enable         |              | Disable                     | 0          | 0           |             |
| Call Control                 | 8 Items | Total 16     | Items/Page 1/1 | First Previous | Next Last Go to Page 1 🗸 | 1 Pages Total        |                     |              |                |              |                             |            | B           | atch Modify |
| 5 System Tools               |         |              |                |                |                          |                      |                     |              |                |              |                             |            | 2           |             |

Figure 7: Configure FXO Port on FAG410X: Modify Port

3. Enter the SIP Account Number 20000 to be matched with the DID number we configured in UCM620X Inbound Route.

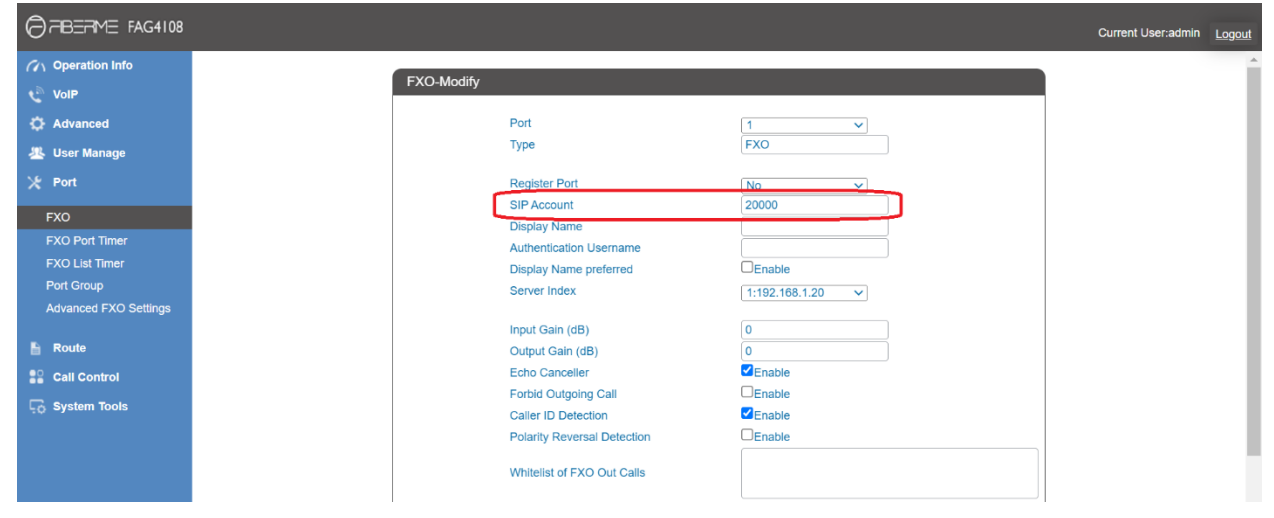

Figure 8: Configure FXO Port on FAG410X: Port Configurations

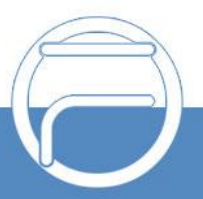

#### **Create Port Group on FAG410X**

1. On the FAG410X web GUI, go to the **Port->Port Group** page and press "Add New".

|                       |             |          |             |                |               |                          |       |                  |                           |                                  | Current User.adn    | iin <u>Logout</u> |
|-----------------------|-------------|----------|-------------|----------------|---------------|--------------------------|-------|------------------|---------------------------|----------------------------------|---------------------|-------------------|
| (1) Operation Info    |             |          |             |                |               |                          |       |                  |                           |                                  |                     |                   |
| 🕂 Quick Config        | Port G      | roup Se  | ettings     |                |               |                          |       |                  |                           |                                  |                     |                   |
| NoIP                  | Check       | Index    | Description | SIP Account    | Display Name  | Authentication Username  | Ports | Port Select Mode | Rule for Ringing by Turns | Timeout for Ringing by Turns (s) | Preemptive Answer K | eyboard St        |
|                       |             | 1        | default     |                |               |                          | 5     | Increase         |                           |                                  |                     |                   |
| Se Advanced           | 4           |          |             |                |               |                          |       |                  |                           |                                  |                     | Þ                 |
| 🐣 User Manage         |             |          |             | -              |               |                          |       |                  |                           |                                  |                     |                   |
| ⊁ Port                | Check /     |          | Uncheck All | Eirot Drouiouo | Delete        | Clear All                |       |                  |                           |                                  |                     | dd New            |
| FXO                   | T tterm for | ai zuite | ms/Fage 1/1 | FIISt Flevious | Next Last Gui | o Fage 1 👻 1 Fages Iolai |       |                  |                           |                                  |                     |                   |
| FXO Port Timer        |             |          |             |                |               |                          |       |                  |                           |                                  |                     |                   |
| FXO List Timer        |             |          |             |                |               |                          |       |                  |                           |                                  |                     |                   |
| Port Group            |             |          |             |                |               |                          |       |                  |                           |                                  |                     |                   |
| Advanced FXO Settings |             |          |             |                |               |                          |       |                  |                           |                                  |                     |                   |
| B Pouto               |             |          |             |                |               |                          |       |                  |                           |                                  |                     |                   |
|                       |             |          |             |                |               |                          |       |                  |                           |                                  |                     |                   |
| Call Control          |             |          |             |                |               |                          |       |                  |                           |                                  |                     |                   |
| 😳 System Tools        |             |          |             |                |               |                          |       |                  |                           |                                  |                     |                   |
|                       |             |          |             | <b>-</b> :     | 0. 0          |                          |       | A C 440Y-        |                           |                                  |                     |                   |

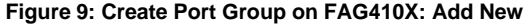

2. Select the FXO port you will use.

|                       |                                                                  | Current User:admin | Logout |
|-----------------------|------------------------------------------------------------------|--------------------|--------|
| Operation Info        | Port Group-Modify                                                |                    |        |
| Quick Config          |                                                                  | 4                  |        |
| 🖉 VolP                | Index 1                                                          |                    |        |
| Advanced              | Description default                                              |                    |        |
| 🛎 User Manage         | Popietor Port                                                    |                    |        |
| 💥 Port                |                                                                  |                    |        |
| FXO                   | Authentication Mode Do Not Register                              |                    |        |
| FXO Port Timer        | Preemptive Answer Keyboard Shortcut                              |                    |        |
| FXO List Timer        |                                                                  |                    |        |
| Port Group            | Port Reused by Multiple Groups NO ~                              |                    |        |
| Advanced FXO Settings | Port Check All FXO Ports Check All FXO Ports Check All FXS Ports |                    |        |
| 🖺 Route               | Port 1(FXO) Port 2(FXO) Port 3(FXO)                              |                    |        |
| Call Control          | Port 5(FXO) Port 6(FXO) Port 7(FXO) Port 8(FXO)                  |                    |        |
| G System Tools        |                                                                  | 1                  |        |
|                       | Modify Reset Cancel                                              |                    |        |

Figure 10: Create Port Group on FAG410X: Group Configurations

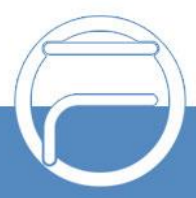

## **REGISTER FAG410X ON UCM620X AS AN EXTENSION**

#### **Create SIP Extension on UCM620X**

To manually create new SIP user, go to UCM620X web GUI-> Extension/Trunk->Extensions. Click on "Add" and a new dialog window will show for users to fill in the extension information.

| Edit Extensior  | : 1002        |          |               |           |                              |                 |                              |
|-----------------|---------------|----------|---------------|-----------|------------------------------|-----------------|------------------------------|
| Basic Settings  | Media         | Features | Specific Time | Follow Me |                              |                 | Cancel Save                  |
|                 |               |          |               |           |                              |                 |                              |
| General         |               |          |               |           |                              |                 |                              |
| * Extension :   |               | 1002     |               |           | CallerID Number :            | 1002            |                              |
| * Permission :  |               | Internal |               | ~         | * SIP/IAX Password :         |                 | <sup>2</sup> 24 <sup>6</sup> |
| AuthID :        |               |          |               |           | Voicemail:                   | Local Voicemail | ~                            |
| * Voicemail Pas | sword :       |          |               | ***       | Skip Voicemail Password      |                 |                              |
|                 |               |          |               |           | Verification:                |                 |                              |
| Send Voicema    | il to Email : | Default  |               | ~         | Keep Voicemail after         | Default         | ~                            |
|                 |               |          |               |           | Emailing:                    |                 |                              |
| Enable Keep-a   | live :        |          |               |           | * Keep-alive Frequency:      |                 |                              |
| Disable This E  | xtension:     |          |               |           | Enable SCA:                  |                 |                              |
| Emergency Ca    | lls CID :     |          |               |           |                              |                 |                              |
|                 |               |          |               |           |                              |                 |                              |
| User Settings   |               |          |               |           |                              |                 |                              |
| First Name :    |               |          |               |           | Last Name :                  |                 |                              |
| Email Address   |               |          |               |           | * User Password :            | ****            |                              |
| * Language :    |               | Default  |               | ~         | * Concurrent Registrations : | 1               |                              |
| Mobile Phone    | Number :      |          |               |           |                              |                 |                              |
|                 |               |          |               |           |                              |                 |                              |

Figure 11: Create SIP Extension on UCM620X

#### **Configure FAG410X SIP Account as a Registered Extension on UCM620X**

Under FAG410X **web GUI->VoIP->SIP**, please set Register Gateway to Yes, then enter SIP Extension information created earlier in the UCM620X. In this example, extension 1002 is used in order to register FAG410X as an extension user on UCM620X.

| FIBERIME FAG4108                                               |              |                                                                |                                   | Current User:admin |
|----------------------------------------------------------------|--------------|----------------------------------------------------------------|-----------------------------------|--------------------|
| Operation Info<br>Quick Config<br>VoIP                         | SIP Settings | SIP Address<br>SIP Port                                        | [LAN 1: 192.168.99.239 ▼]<br>5060 |                    |
| SIP<br>SIP Compatibility<br>SIP Server<br>NAT Setting<br>Media |              | Register Status<br>Register Gateway<br>SIP Account<br>Password | Registered<br>Yes V<br>1002       |                    |
| SIP Server Status Advanced                                     |              | Registrar IP Address<br>Registrar Port                         | 192.168.5.250<br>5060             |                    |
| · User Manage<br>Port<br>Route                                 |              | Spare Registrar Server<br>Custom Host Of From Field            | □Enable<br>□Enable                |                    |
| Call Control                                                   |              | DNS-SRV ENABLE<br>Register Interval Time(ms)                   | C Enable                          |                    |

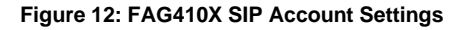

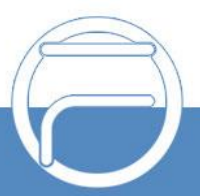

Under FAG410X web GUI, **VoIP->SIP**, please fill in UCM620X information as explained in method 1.

|                    |              |                               |                         | Current User:admin | Logout |
|--------------------|--------------|-------------------------------|-------------------------|--------------------|--------|
| (1) Operation Info | SIP Settings |                               |                         |                    | Â      |
| Quick Config       |              |                               |                         |                    |        |
| 🖉 VolP             |              | SIP Address                   | LAN 1: 192.168.99.239 🗸 |                    |        |
| SID                |              | SIP Port                      | 5060                    |                    |        |
| SIP Compatibility  |              | Register Status               | Registered              |                    | - 1    |
| SIP Server         |              | Register Gateway              | Yes                     |                    | - 1    |
| NAT Setting        |              | SIP Account                   | 1002                    |                    | - 1    |
| Media              |              | Password                      |                         |                    | - 1    |
| SIP Server Status  |              | Deviation ID Address          | 100 468 5 050           |                    | - 1    |
| 🗘 Advanced         |              | Registrar Port                | 5060                    |                    | - 1    |
| W. Lloor Manago    |              |                               |                         |                    |        |
| Ser manage         |              | Spare Registrar Server        | UEnable                 |                    | - 1    |
| 💥 Port             |              | Custom Host Of From Field     |                         |                    |        |
| E Route            |              |                               |                         |                    |        |
| Call Control       |              | DNS-SRV ENABLE                | Enable                  |                    |        |
| 5 System Tools     |              | Register Interval Time(ms)    | 0                       |                    |        |
|                    |              | Registry Validity Period (s)  | 3600                    |                    |        |
|                    | Figure       | e 13: FAG410X Registrar IP Ad | ddress                  |                    |        |

We can check UCM620X SIP Extension Status to see if FAG410X has been successfully registered as an extension device. The green icon indicates that FAG410X is registered on UCM620X.

| Extensio | ons    |                 |             |                |         |             |                          |                   |                   |
|----------|--------|-----------------|-------------|----------------|---------|-------------|--------------------------|-------------------|-------------------|
| + Add    | 🗹 Edit | <u> </u> Delete | ∳ Reset     | 🖸 Edit All SIP | More ~  |             |                          | <b>Q</b> Extensio | on Number or Name |
| STA      | tus ≑  | PRESENCE S 💠    | EXTENSION 🛊 | NAME \$        | MESSAGE | TYPE \$     | IP AND PORT \$           | EMAI ¢            | OPTIONS           |
| •        | Idle   | Available       | 1002        |                | 0/2/0   | SIP(WebRTC) | 192.168.99.239:5060 (Gat | ⊠ <b>₀</b>        | 区 -9 U 💼 💧        |

Figure 14: UCM620X - SIP Extension Status

Now FAG410X is registered at UCM620X as an extension device. Please refer to method 1 in the previous section to configure FXO Port settings on FAG410X.

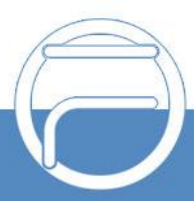

# **FAG410X CALL Routing**

#### **Configure IP to Tel on FAG410X**

1. On the FAG410X web GUI, go to the **Route-> IP→TEL** page, Press "Add New".

|                                                                                                    | Current User.admin                                      | Logout |
|----------------------------------------------------------------------------------------------------|---------------------------------------------------------|--------|
| <ul> <li>ハ Operation Info</li> <li></li> <li></li> <li>Quick Config</li> <li>VoIP</li> <li>Advanced</li> <li>型 User Manage</li> <li>※ Port</li> </ul> | Standard Mode Character Mode No available routing rule! |        |
| Route     Routing Parameters     IP>Tol     Tel->IP     Call Control     G System Tools                                                               |                                                         |        |

Figure 15: FAG410X – IP to TEL

2. Enter the UCM620X IP address in "Source IP" and select the Port Group you will use from "Call Destination".

| IP->Tel Routing Rule      |                 |  |  |
|---------------------------|-----------------|--|--|
| Index:                    | 63 🗸            |  |  |
| Description:              | default         |  |  |
| Source IP:                | 192.168.5.250   |  |  |
| We suggest you input Sour | ce IP here.     |  |  |
| CallerID Prefix:          | *               |  |  |
| CalleeID Prefix:          | *               |  |  |
| Route by Number           |                 |  |  |
| Call Destination:         | 1 -             |  |  |
| Save                      | Close           |  |  |
| Figure 16: IP 1           | to TEL Settings |  |  |

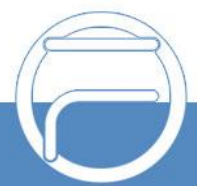

### **Configure TEL to IP on FAG410X**

1. On the FAG410X web GUI, go to the **Route-> TEL→IP** page, Press "Add New".

|                                                                                                    | Curr                                                            | rrent User admin | Logout |
|----------------------------------------------------------------------------------------------------|-----------------------------------------------------------------|------------------|--------|
| <ul> <li>ハ Operation Info</li> <li>⇒ Quick Config</li> <li>♥ VoiP</li> <li>✿ Advanced</li> <li>里 User Manage</li> <li>次 Port</li> </ul> | Standard Mode Character Mode No available routing rule! Add Nex |                  |        |
| Couling Parameters IP->Tel Tel->IP Coll Control Coll System Tools                                                                       |                                                                 |                  |        |

Figure 17: FAG410X – TEL to IP

2. Select the Port Group you will use from "Source Port Group" and enter the UCM620X IP address in "Destination Address".

| Tel->IP Routing Rule |               |  |  |  |
|----------------------|---------------|--|--|--|
| Index:               | 63 🗸          |  |  |  |
| Description:         | default       |  |  |  |
| Source Port Group:   | 1 ~           |  |  |  |
| CallerID Prefix:     | *             |  |  |  |
| CalleeID Prefix:     | *             |  |  |  |
| Destination Address: | 192.168.5.250 |  |  |  |
| Destination Port:    | 5060          |  |  |  |
| Save                 | Close         |  |  |  |

Figure 18: TEL to IP Settings

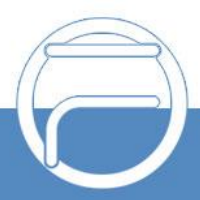